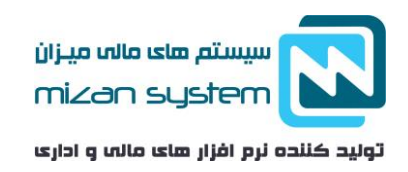

ثبت سند افتتاحيه حسابدارى

سند افتتاحیه چیست ؟

سند افتتاحیه برای شروع فعالیت های اولیه هر کسب و کار به عنوان اولین سند با شرح "ثبت سند افتتاحیه" و در تاریخ اولین روز سال مالی ثبت می گردد. تمامی مانده اولیه حساب ها در ابتدای دوره مالی در سند افتتاحیه ثبت می گردد و سپس دوره مالی جدید را با آن آغاز می کنیم.

البته لزومی بر اولین بودن نیست، در برخی از شرکت ها سند افتتاحیه تا تیر ماه طول میکشد بنابراین می توانید بعدا سند افتتاحیه را ثبت کنید ولی بهتر است که به عنوان اولین سند ثبت شود.

- اگر شرکت در سال اول فعالیت خود باشد رویداد اول به عنوان سند افتتاحیه منظور می شود . بنابرین لازم است که فقط شروع به وارد کردن اقلام دارایی و بدهی و سرمایه میکنیم و عنوان این حسابها سند افتتاحیه است.
- برای شرکت ها بیشتر از یک سال فعالیت دارند ، سند افتتاحیه شامل مانده حساب های دائمی (حساب های ترازنامه ای
  ) و رابط (افتتاحیه) و انتظامی در سال مالی قبل می با شد که عبارتند از دارایی جاری و غیر جاری، بدهی های جاری و
  غیر تجاری و سرمایه شرکت در اینصورت بایستی ثبتهای سال قبل را بست (برعکس ثبت زدن ) و دوباره آنها را مانند
  شرکتی که تازه آغاز به کار کرده ثبت زد.

مقدمات ثبت سند افتتاحيه حسابدارى

طبق معادله اصلی حسابداری (دارایی = بدهی+ سرمایه) در سند افتتاحیه برای مانده تمامی حساب ها دائمی (حساب های ترازنامه ای )برقرار باشد. پس لازم است تمامی دارایی ها بدهکار شوند و حساب افتتاحیه بستانکار شود. در ادامه بدهی و سرمایه بستانکار می شوند و حساب افتتاحیه بدهکار می شود .

چگونگی و نحوه ثبت سند افتتاحیه در سال مالی جدید

بستانكار بدهكار شرح حساب کد رديف ثبت افتتاحیه (وجه نقد، جاری شرکا) \* ١ \* سرمايه اوليه ۲ نمونه سند افتتاحیه برای شرکت هایی با بیش از یک سال سابقه فعالیت بدهكار بستانكار شرح حساب رديف كد \* ١ صندوق

| www.hesabdari-mizan.com  | AT1 AAAA6977               |
|--------------------------|----------------------------|
| info@besabdari-mizan.com | للفن لماش. ١١ / ٠٣٨٨ = ١١٠ |
|                          | •21 -888.52                |

نمونه سند افتتاحيه براى شركت تازه تاسيس

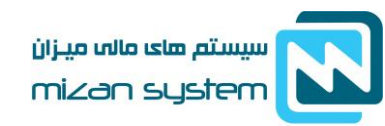

تولید کننده نرم افزار های مالی و اداری

| ۲  | بانک              | * |   |
|----|-------------------|---|---|
| ٣  | تنخواه گردان      |   |   |
| ۴  | اسناد دریافتنی    | * |   |
| ۵  | حسابهای دریافتنی  | * |   |
| ۶  | پیش پرداختها      | * |   |
| ۷  | موجودى كالا       | * |   |
| ٨  | اثاثه             | * |   |
| ٩  | ماشین آلات        | * |   |
| ۱۰ | تراز افتتاحيه     |   | * |
| 11 | تراز افتتاحيه     |   | * |
| ١٢ | حساب های پرداختنی |   | * |
| ١٣ | اسناد پرداختنی    |   | * |
| 14 | پیش دریافتها      |   | * |
| ۱۵ | وام و تسهیلات     |   | * |
| 18 | جاری شرکاء        |   | * |
| ۱۷ | تسهيلات انباشته   |   | * |
| ۱۸ | سرمايه            |   | * |
| 19 | سودو زبان         |   | * |

در سند افتتاحیه مانده ریزترین و اخرین سطح حساب دائمی آورده می شود بنابراین دارا ی سطهای زیادی می باشد.

ثبت سند افتتاحیه در چند مرحله

در موارد لازم است که سند افتتاحیه در چند مرحله صادر شود در این حالت سند افتتاحیه مانده صفر ندارد و تا نهایی شدن سند افتتاحیه دارا یمانده می باشد. در مرحله اولیه صدور سند حساب هایی که منده قطعی و نهایی شده دارند منتقل می شود از جمله بانک ها و صندوق و در مرحله بعد مانده مابقی حساب ها از جمله حساب جاری شرکا و حساب های سود و زیان ثبت می شود ، بنابراین مانده سند از بین میرود و صفر می شود و سند افتتاحیه نهایی می شود.

## آموزش ثبت سند افتتاحیه در نرم افزار حسابداری میزان

یکی از مهمترین ویژگی های نرم افزا رحسابداری میزان ا صلاح د ستی سند صادر شده افتتاحیه می با شد و یا در صورت تغییر اطلاعات در سال قبل می توانید سند افتتاحیه را حذف و مجددا اصلاح کنید.

| www.hesabdari-mizan.com  |      |      | •21 - | - ***     | ۵۰۶۳  | س: ۲ | ن تما | تلفر |
|--------------------------|------|------|-------|-----------|-------|------|-------|------|
| info@hesabdari-mizan.com |      |      | •71 - | - ^ ^ ^ ⁄ | 5.846 | \$   |       |      |
|                          | <br> | <br> |       |           |       |      |       |      |

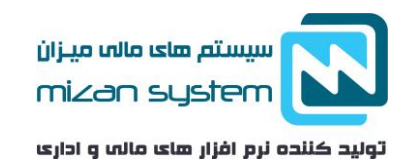

• در مرحله اول:

لازم ا ست که در سال مالی قبلی سند سود و زیان را ثبت نمایید. برای این منظور از منو صدور سند، بر روی آیتم سود و زیان کلیک نمایید.

|          |              |                          |               |       |                         |                        |                 |                                                                              | D X                     |
|----------|--------------|--------------------------|---------------|-------|-------------------------|------------------------|-----------------|------------------------------------------------------------------------------|-------------------------|
|          | ممليات كمكي  | مديريت سيستم             | حقوق و دستمزد | نوليد | رید و فروش              |                        | البازدارى       | خزانه داری                                                                   | حسابدارى                |
|          |              |                          |               |       | کن مدیریت<br>ایر<br>سید | , عملیات کم<br>ابر سور | گواوش نولا<br>ب | صدور سند گرارش دقائر<br>صدور و اصلاح سند موق<br>سند اقتناحیه<br>سند اختنافیه | مربع مربع<br>مدور سند م |
|          |              |                          |               |       |                         |                        |                 | سند سود و زبان                                                               |                         |
|          |              |                          |               |       |                         |                        |                 | تبت دائغ اسناد                                                               |                         |
| /        |              |                          |               |       |                         |                        | سناد دائم)      | خلاصه استاد ماغانه(اب                                                        |                         |
|          |              |                          |               |       |                         |                        |                 | صورت زيز اسناد                                                               |                         |
|          |              |                          |               |       |                         |                        | و شرح)          | جستجوی استاد(مبلغ و                                                          |                         |
| <u>a</u> |              |                          |               |       |                         |                        |                 | مغايرت گيرف بانک                                                             |                         |
|          |              |                          |               |       |                         |                        |                 | النقال استاد                                                                 |                         |
|          |              |                          |               |       |                         |                        | باب ها          | کنترک ماقیت مانده خبر                                                        | ÷.                      |
|          |              |                          | -             |       | -                       |                        |                 |                                                                              |                         |
|          |              | e Antonio<br>Antonio     |               | 7     | N.                      |                        |                 |                                                                              | X                       |
|          | يزان         | کپارچہ م                 | مر متسيم يد   | 7     |                         |                        |                 |                                                                              |                         |
|          | ی <b>زان</b> | کپارچہ م<br>ww.Hesabdari | Mizan.com     |       | W.                      | 1                      |                 |                                                                              |                         |

سپس کد حساب سود و زیان را وارد نمایید و حساب سود و زیان مورد نظر را ذخیره نمایید.

در ن<mark>رم افزار حسابداری</mark> میزان این امکان فراهم است که بتوان برای هر پروژه( مرکز هزینه ) سند سود و زیان را جدا گانه صادر کرد، برای این منظور میبایست گزینه برای یک مرکز هزینه انتخاب گردد و مرکز هزینه مورد نظر را انتخاب نمایید و سپس سند سود و زیان را ذخیره نمایید.

یلفن تماس: ۰۲۱ – ۸۸۸۵۰۶۳۲ – ۰۲۱ – ۰۲۱ – ۸۸۸۵۰۶۳۲ info@hesabdari-mizan.com ۰۲۱ – ۸۸۸۵۰۶۳۵

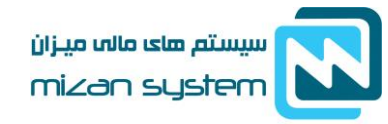

تولید کننده نرم افزار های مالہ و اداری

| کد جس<br>براک | ساب سود و زیان : 🍐<br>ب تمام مراکز هزینه ( | ۳۰۱۰۰۲ ماه<br>() برا <mark>ی</mark> یک مرکز ا | ر حساب : سور<br>هزینه | د - زيان جاري | شرح سند :          | سند سود و زیان    | الما              | ىش  |
|---------------|--------------------------------------------|-----------------------------------------------|-----------------------|---------------|--------------------|-------------------|-------------------|-----|
| ديف           | شماره حساب                                 | شخاص/شرکنډ                                    | مرکز هزینه            | واحد          | شرح                | بدهکار            | بستانكار          | ^   |
| ۴             | ۳۰۱۰۰۳                                     |                                               | ۲                     |               | ثبت به حساب عملکرد | •                 | 1+,77+,+V9,V74    |     |
| ۵             | *-11-                                      |                                               | ۳۰۰                   |               | فروش               | 15,5++,181,1+1    |                   |     |
| ۶             | 8+1++8                                     |                                               | ۳۰۰                   |               | ثبت به حساب عملکرد | •                 | 15,800,151,101    |     |
| ٧             | *+1++)++1                                  |                                               | ۲۰۰                   |               | فروش               | ۵,۶۸۳,۱۲۶,۸۸۵     |                   |     |
| ٨             |                                            |                                               | ۴۰۰                   |               | ثبت به حساب عملکرد | •                 | 0,517,175,110     |     |
| ٩             | *-11-                                      |                                               | 5                     |               | فروش               | ν, τωλ, • Λ۶, ٣Λ٩ | •                 |     |
| ۱.            | 8+1++8                                     |                                               | 5                     |               | ثبت به حساب عملکرد |                   | ν, ταλ, • λ۶, τλ9 |     |
| 11            | *+1++)++1                                  |                                               | ٩٠٠                   |               | فروش               | ٧,097,٧٠٧,٥٠٠     | •                 |     |
| 11            | 1.1                                        |                                               | ٩                     |               | ثبت به حساب عملکرد | •                 | ٧,095,٧٠٧,٥٠٠     |     |
| ۱۳            | 4-111                                      |                                               | ۲۰۰                   |               | برگشت از فروش      | •                 | 1,8+9,+*+,+++     |     |
| 15            | 8+1++8                                     |                                               | 7                     |               | ثبت به حساب عملکرد | 1,7+9,+f+,+++     |                   | 1   |
| 10            | 4.1                                        |                                               | -V                    |               | سود بانکې          | T+,054,+0V        |                   |     |
| 1.00          |                                            |                                               | N                     |               | 12 1 1             |                   |                   | ¥ 🗌 |

• در مرحله دوم :

در قسمت عملیات کمکی وارد شوید و بر روی ایجاد سال مالی جدید کلیک نمایید .

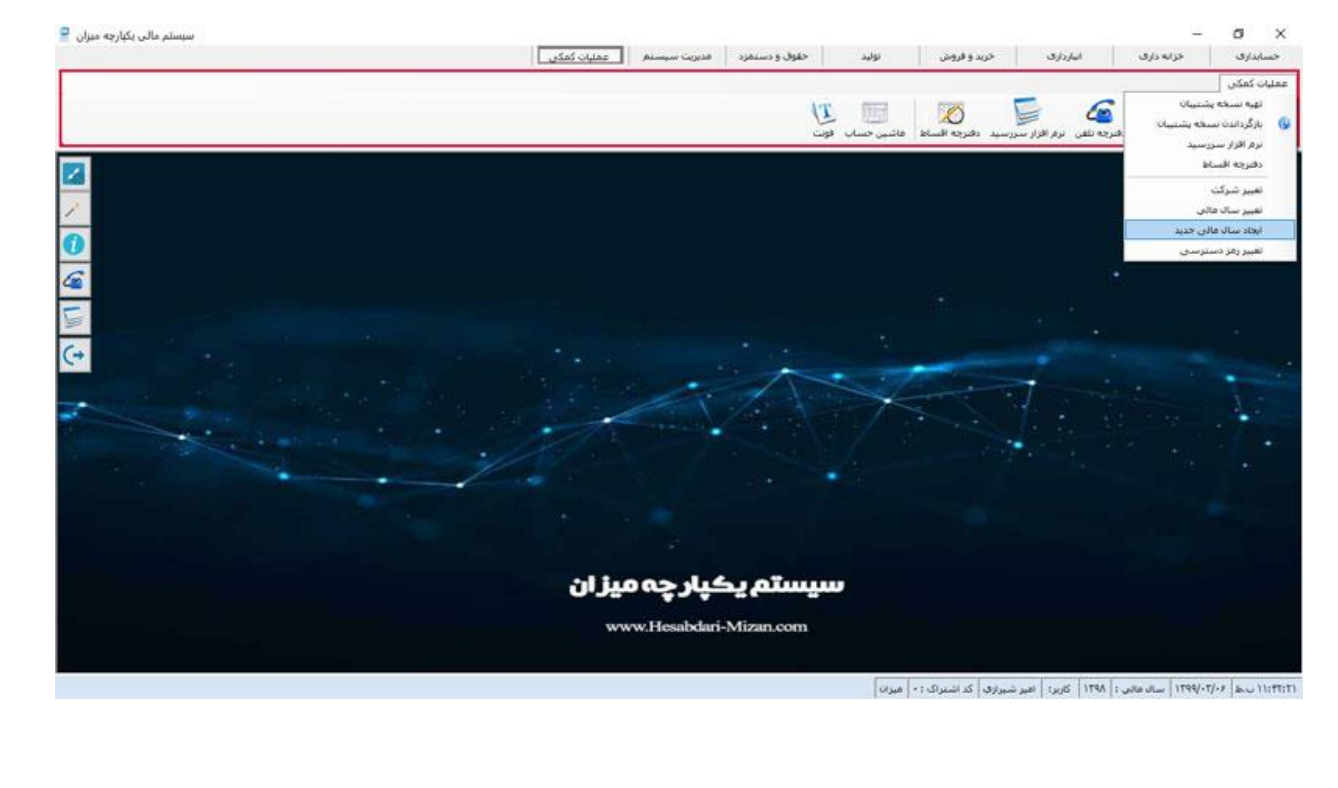

<u>www.hesabdari-mizan.com</u> ۰۲۱ – ۸۸۸۵۰۶۳۲ <u>info@hesabdari-mizan.com</u> ۰۲۱ – ۸۸۸۵۰۶۳۵ ۰۲۱ – ۸۸۸۵۰۶۳۵

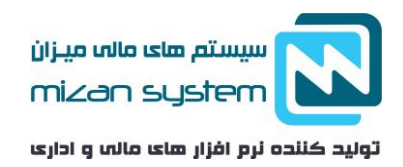

در فرم تعریف ســال مالی عنوان ،تاریخ شــروع و تاریخ پایان دوره مالی خود را وارد نمایید و دکمه ذخیره را انتخاب نمایید. باید توجه دا شت که امکان ثبت سال های مالی قبل از سال های ثبتی امکان پذیر نمی با شد. سال مالی برابر یا کمتر از ۳۶۵ روز می باشد.

|                                                                                                    | عمليات كمكى                                                                                                    |         |
|----------------------------------------------------------------------------------------------------|----------------------------------------------------------------------------------------------------|---------|
|                                                                                                    | . ھان يشتيبان بارگردادن يشتيبان دفترجه نقن برم افزار سريسيد دفترجه افساط ماشين حساب قوت                                                                                                    |         |
|                                                                                                    |                                                                                                    |         |
| 1                                                                                                    |                                                                                                    |         |
| 0                                                                                                    |                                                                                                    |         |
| Carta and a start of the start of the start | · ·                                                                                                    |         |
| ماني: ١٣٩٩ ٢                                                                                                    |                                                                                                    |         |
| [+<br>] 1794/17/79 : 20/8 1/99/-1/-1 : 20/8                                                                                                    | أغز دوره مالى                                                                                                    |         |
|                                                                                                    |                                                                                                    |         |
| and the second second sec                                                                                                    |                                                                                                    |         |
|                                                                                                    |                                                                                                    |         |
|                                                                                                    |                                                                                                    |         |
| م یکیار چه میژ ان                                                                                                    | سيسآ                                                                                                    |         |
| www.Hesabdari-Mizar                                                                                                    | Leom                                                                                                    |         |
|                                                                                                    |                                                                                                    |         |
|                                                                                                    | ۱۱:۴۴:۴۲ ب.ط. ۲۰/۲۰۹۷ سال هایی :   ۱۳۹۸   کاربر:   عبر شیراری  کد اشتراک : •   عبران                                                                                                    |         |
|                                                                                                    |                                                                                                    |         |
| .یند، می توانید سند افتتاحیه را ثبت نمایید. برای ثبت سند افتتاحیه مے                                                                                                    | <ul> <li>مرحله سوم :</li> <li>هنگامی که سند سود و زیان را در سال قبل ذخیره کر</li> </ul>                                                                                                    | 5       |
| .یند، می توانید سند افتتاحیه را ثبت نمایید. برای ثبت سند افتتاحیه می                                                                                                    | <ul> <li>مرحله سوم :</li> <li>هنگامی که سند سود و زیان را در سال قبل ذخیره کر<br/>وانید در منو صدور سند ، سند افتتاحیه را انتخاب کنید</li> </ul>                                                      | 5       |
| .یند، می توانید سند افتتاحیه را ثبت نمایید. برای ثبت سند افتتاحیه می                                                                                                    | <ul> <li>مرحله سوم :</li> <li>هنگامی که سند سود و زیان را در سال قبل ذخیره کر<br/>وانید در منو صدور سند ، سند افتتاحیه را انتخاب کنید</li> </ul>                                                      | s<br>;  |
| .یند، می توانید سند افتتاحیه را ثبت نمایید. برای ثبت سند افتتاحیه می                                                                                                    | <ul> <li>مرحله سوم :</li> <li>هنگامی که سند سود و زیان را در سال قبل ذخیره کر<br/>وانید در منو صدور سند ، سند افتتاحیه را انتخاب کنید</li> </ul>                                                      | 5       |
| .یند، می توانید سند افتتاحیه را ثبت نمایید. برای ثبت سند افتتاحیه می                                                                                                    | <ul> <li>مرحله سوم :</li> <li>هنگامی که سند سود و زیان را در سال قبل ذخیره کر<br/>وانید در منو صدور سند ، سند افتتاحیه را انتخاب کنید</li> </ul>                                                      | 5       |
| .يند، می توانيد سند افتتاحيه را ثبت نماييد. برای ثبت سند افتتاحيه می                                                                                                    | • مرحله سوم :<br>هنگامی که سند سود و زیان را در سال قبل ذخیره کر<br>وانید در منو صدور سند ، سند افتتاحیه را انتخاب کنید                                                                               | 5       |
| .یند، می توانید سند افتتاحیه را ثبت نمایید. برای ثبت سند افتتاحیه می                                                                                                    | <ul> <li>مرحله سوم :</li> <li>هنگامی که سند سود و زیان را در سال قبل ذخیره کر<br/>وانید در منو صدور سند ، سند افتتاحیه را انتخاب کنید</li> </ul>                                                      | 5       |
| ،یند، می توانید سند افتتاحیه را ثبت نمایید. برای ثبت سند افتتاحیه می                                                                                                    | • مرحله سوم :<br>هنگامی که سند سود و زیان را در سال قبل ذخیره کر<br>وانید در منو صدور سند ، سند افتتاحیه را انتخاب کنید                                                                               | 5       |
| .یند، می توانید سند افتتاحیه را ثبت نمایید. برای ثبت سند افتتاحیه م <sub>ی</sub>                                                                                                    | <ul> <li>مرحله سوم :</li> <li>هنگامی که سند سود و زیان را در سال قبل ذخیره کر<br/>وانید در منو صدور سند ، سند افتتاحیه را انتخاب کنید</li> </ul>                                                      | 5       |
| .یند، می توانید سند افتتاحیه را ثبت نمایید. برای ثبت سند افتتاحیه می                                                                                                    | • مرحله سوم :<br>هنگامی که سند سود و زیان را در سال قبل ذخیره کر<br>وانید در منو صدور سند ، سند افتتاحیه را انتخاب کنید                                                                               | 5       |
| .یند، می توانید سند افتتاحیه را ثبت نمایید. برای ثبت سند افتتاحیه م <sub>ی</sub>                                                                                                    | <ul> <li>مرحله سوم :</li> <li>هنگامی که سند سود و زیان را در سال قبل ذخیره کره</li> <li>نوانید در منو صدور سند ، سند افتتاحیه را انتخاب کنید</li> </ul>                                               | 5       |
| .یند، می توانید سند افتتاحیه را ثبت نمایید. برای ثبت سند افتتاحیه می                                                                                                    | • مرحله سوم :<br>هنگامی که سند سود و زیان را در سال قبل ذخیره کر<br>وانید در منو صدور سند ، سند افتتاحیه را انتخاب کنید                                                                               | 5       |
| .یند، می توانید سند افتتاحیه را ثبت نمایید. برای ثبت سند افتتاحیه م <sub>ی</sub>                                                                                                    | <ul> <li>مرحله سوم :</li> <li>هنگامی که سند سود و زیان را در سال قبل ذخیره کره</li> <li>نوانید در منو صدور سند ، سند افتتاحیه را انتخاب کنید</li> </ul>                                               | 5       |
| .یند، می توانید سند افتتاحیه را ثبت نمایید. برای ثبت سند افتتاحیه می                                                                                                    | • مرحله سوم :<br>هنگامی که سند سود و زیان را در سال قبل ذخیره کر<br>وانید در منو صدور سند ، سند افتتاحیه را انتخاب کنید                                                                               | 5       |
| .یند، می توانید سند افتتاحیه را ثبت نمایید. برای ثبت سند افتتاحیه م <sub>ی</sub>                                                                                                    | <ul> <li>مرحله سوم :</li> <li>هنگامی که سند سود و زیان را در سال قبل ذخیره کره</li> <li>نوانید در منو صدور سند ، سند افتتاحیه را انتخاب کنید</li> </ul>                                               | 5       |
| .یند، می توانید سند افتتاحیه را ثبت نمایید. برای ثبت سند افتتاحیه م <sub>ی</sub>                                                                                                    | • مرحله سوم :<br>هنگامی که سند سود و زیان را در سال قبل ذخیره کر<br>وانید در منو صدور سند ، سند افتتاحیه را انتخاب کنید                                                                               | 5       |
|                                                                                                    | <ul> <li>مرحله سوم :</li> <li>هنگامی که سند سود و زیان را در سال قبل ذخیره کر<br/>وانید در منو صدور سند ، سند افتتاحیه را انتخاب کنید</li> <li>نوانید ۲۱ – ۲۱ – ۲۱ – ۲۱ – ۲۱ – ۲۱ – ۲۱ – ۲۱</li></ul> | ە;<br>; |

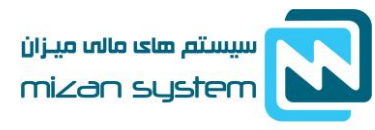

تولید کننده نرم افزار های مالی و اداری

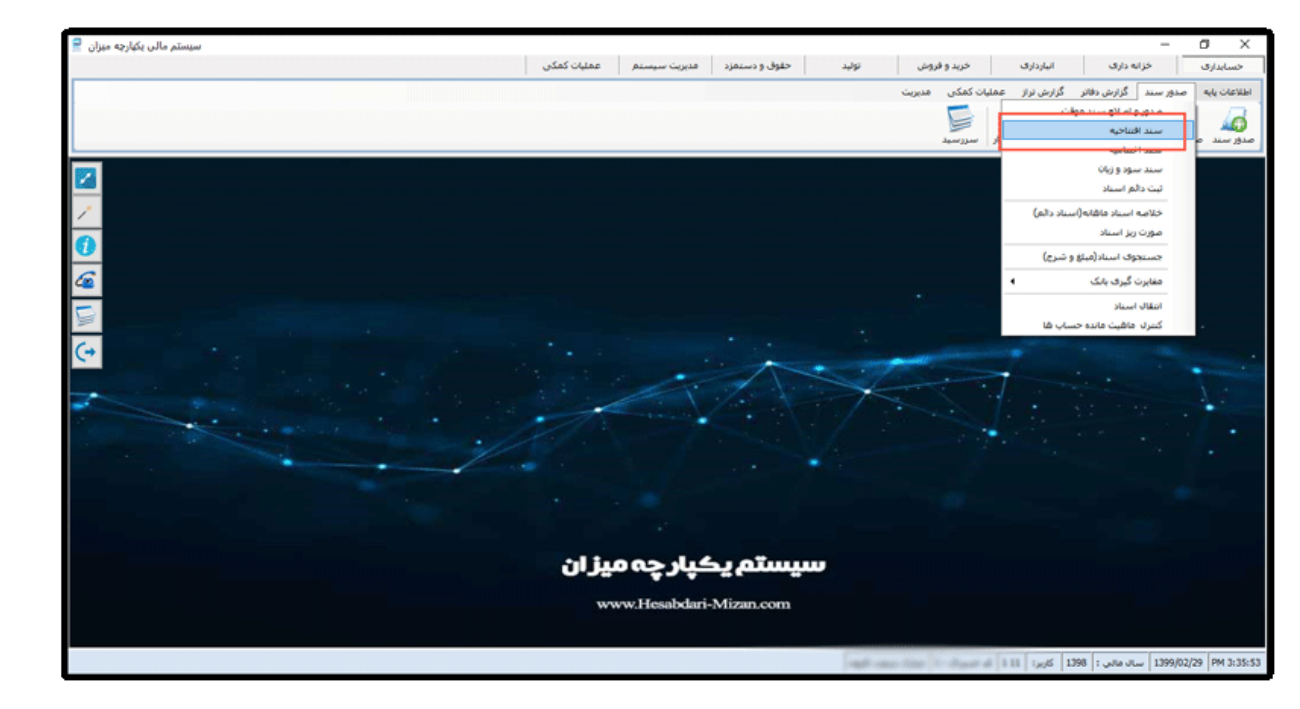

بعد از باز شدن فرم سند افتتاحیه، در قسمت کد حساب افتتاحیه دابل کلیک کرده و حساب افتتاحیه را انتخاب کنید. سپس بر روی دکمه نمایش کلیک کنید و سند مورد نظر را ذخیره نمایید.

| . حسا<br>برای | اب افتتاحیه : <mark>(۱۰۰۱)</mark><br>تمام مراکز هزینه ( | ۹ ام حساب :<br>) برای یک مرکز هزینه | تراز افتتاحيه |            |          | نمایش                |            |
|---------------|---------------------------------------------------------|-------------------------------------|---------------|------------|----------|----------------------|------------|
| ديف           | شمار <mark>ہ حس</mark> اب                               | اشخاص/شىركتها                       | واحد ها       | مرکز هزینه | شرح      | بدهكار               | بستانكار   |
| 1             | 1)                                                      |                                     |               |            | افتتاحيه | ۳,۵۱۴,۰۰۰            |            |
| ٢             | 1                                                       |                                     |               |            | افتتاحيه | (*.                  | ۱۳,۶۸۸,۲۰۰ |
| ా             | 1                                                       |                                     |               |            | افتتاحيه | 11 - C               | ۴,۰۵۰,۰۰۰  |
| ্             | 1 • • • • • • • • • •                                   |                                     |               |            | افتتاحيه | <b>۱۹, •Λ۶, •</b> Λ۱ | •          |
| ٥             | 1                                                       |                                     |               |            | افتتاحیه | <b>ኛ</b> ኛ, የለ+      |            |
| 5             | ۵۰۰۰۳۰۰۵                                                |                                     |               |            | افتتاحيه | 554,VQ+              | •          |
| V             | ۸۰۰۰۳۰۰۸                                                |                                     |               |            | افتتاحيه | ۱۰,۰۰۰,۰۰۰           |            |
| 1             | 1++++**+1+                                              |                                     |               |            | افتتاحيه | ۵۸,۳۳۱,۸۴۴           | •          |
| ٩             | 1.))                                                    |                                     |               |            | افتتاحيه | •                    | 1,511,     |
| 1             | 1-1                                                     |                                     |               |            | افتتاحيه | ۲,۳۲۶,۶۰۴,۸۳۳        | •          |
| 1             | 1.1.1.1                                                 | )                                   |               |            | افتتاحيه | ٣,٠٢۴,١۴٢,٩٨٣        |            |
| 11            | 1+1++1++1                                               | •••V•                               |               |            | افتتاحيه | ۴                    |            |
| 1.            |                                                         |                                     |               |            |          | 1 21 4 4 540         |            |

www.hesabdari-mizan.com تلفن تماس: ۸۸۸۵۰۶۳۲ – ۰۲۱ •11-110-64

info@hesabdari-mizan.com

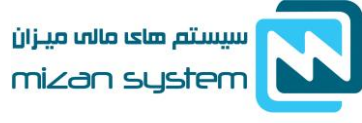

تولید کننده نرم افزار های مالہ و اداری

بر اساس ماده ۶ قانون تجارت در خصوص پلمپ دفاتر تجاری، اولین سند رویداد مالی میبایست، بعد از تاریخ پلمپ دفتر باشد. به عنوان مثال: تاریخ پلمپ دفتر در ۷/۰۱/۱۳۹۷ و تاریخ اولین سند رویداد مالی در تاریخ ۰۹/۰۱/۱۳۹۷ باشد، در غیر این صورت در هنگام رسیدگی مالیاتی با عواقب بعدی مواجه خواهید شد.

## سند اختتاميه

قبل از ثبت سند اختتامیه لازم است تمامی حساب های موقت بسته شوند، حساب های موقت شامل سود و زیانی که از حساب های فروش و درآمد، هزینه، بهای تمام شده تشکیل شده است. در این حالت اخلاف درآمد سود و زیان سازمان را مشخص می کند. با ثبت سند اختتامیه به این معنی است که عملیات ان سال مالی بسته شده است. و امکان ثبت عملیات جدید در ان سال مالی وجود ندارد. سند اختتامیه معمولا در سطح آخر حساب های ثابت انجام می شود ولی در سند افتتاحیه مانده حساب های تفصیلی نیز افتتاح می گردد. بستن و ثبت سند اختتامیه بصورت اختیاری می با شد و یکی از اهداف صدور آن م شخص شدن و ضعیت حساب های دریافتنی و پرداختنی در آن سال مالی می باشد.

ثبت مانده حساب ها در سند افتتاحیه، برعکس سند اختتامیه دوره مالی قبل است. مثلا در اختتامیه مانده بانکها بستانکار و افتتاحیه بدهکار ثبت می شوند. البته در صورتی که کدینگ حسابها تغییر نکرده با شد. که این امر در نرم افزار حسابداری میزان تنها با کلیک بر روی سند اختتامیه بصورت اتوماتیک انجام می شود. پس از ثبت سند اختتامیه تمامی اسناد آن سال مالی بصورت دائمی می شود و دیگر امکان ویرایش و حذف اسناد وجود ندارد.

در زیر نمونه ثبت سند اختتامیه در نرم افزار حسابداری میزان را می توانید مشاهده نمایید

|   |                  | نمایش      |          |                 | تراز اختتامیه | ۹ ام حساب :<br>) برای یک مرکز هزینه | ب اختتامیه : <mark>۲۰۰۱</mark><br>تمام مراکز هزینه ( | د حسا،<br>ا برای |
|---|------------------|------------|----------|-----------------|---------------|-------------------------------------|------------------------------------------------------|------------------|
|   | بستانكار         | بدهكار     | شرح      | مرکز هزینه      | واحد ها       | اشخاص/شرکته <mark>ا</mark>          | شماره حساب                                           | رديف             |
|   | ۳,۵۱۴,۰۰۰        | ÷.         | اختتاميه | 100 - Shakhi Sh |               |                                     | 1++++1++*                                            | 1                |
|   | •                | ۱۳,۶۸۸,۲۰۰ | اختتاميه |                 | 1             |                                     | 1                                                    | ٢                |
|   |                  | ۴,۰۵۰,۰۰۰  | اختتاميه |                 |               |                                     | 1 • • • • • • • • •                                  | ٣                |
|   | 19,+15,+11       | •          | اختتاميه |                 |               |                                     | 1                                                    | ۴                |
|   | <b>ፖ</b> ኖ,ፕ۸•   | •          | اختتاميه |                 |               |                                     | 1 • • • • • • • • • •                                | ۵                |
|   | 584,VQ+          |            | اختتاميه |                 |               |                                     | ۵۰۰۰۳۰۰۵                                             | ۶                |
|   | ۱۰,۰۰۰,۰۰۰       |            | اختتاميه |                 |               |                                     | ۸۰۰۰۳،۰۰۰                                            | ٧                |
|   | ۵۸,۳۳۱,۸۴۴       |            | اختتاميه |                 | 1             |                                     | 1                                                    | ٨                |
|   | *                | 1,711,     | اختتاميه |                 |               |                                     | 1+1++1                                               | ٩                |
|   | ٢,٣٢۶,۶٠۴,٨٣٣    |            | اختتاميه |                 |               |                                     | 1.1                                                  | ۱.               |
|   | r, +r4, 14r, 9Ar |            | اختتاميه |                 |               | ••••)                               | 1.1.1.1                                              | 11               |
|   | ۴                |            | اختتاميه |                 |               |                                     | 1+7++1++7                                            | 11               |
| 1 | 1 22 4 4 440     |            |          |                 |               |                                     |                                                      | 1.20             |

تلفن تماس: ۸۸۸۵۰۶۳۲ – ۰۲۱

11-11-4440.980

www.hesabdari-mizan.com info@hesabdari-mizan.com